<u>Cloud SQL</u> (https://cloud.google.com/sql/) <u>Documentation</u> (https://cloud.google.com/sql/docs/) <u>MySQL</u> (https://cloud.google.com/sql/docs/mysql/) <u>Guides</u>

# Creating and managing MySQL databases

**MySQL** | <u>PostgreSQL</u> (https://cloud.google.com/sql/docs/postgres/create-manage-databases) | <u>SQL Server</u> (https://cloud.google.com/sql/docs/sqlserver/create-manage-databases)

This page contains information about creating, listing, and deleting MySQL databases on a Cloud SQL instance.

For more information about MySQL databases, see the <u>MySQL documentation</u> (https://dev.mysql.com/doc/refman/5.7/en/database-use.html).

# Before you begin

Before completing the tasks on this page, you must have:

• Created a Cloud SQL instance. For more information, see <u>Creating instances</u> (https://cloud.google.com/sql/docs/mysql/create-instance).

If you plan to use the mysql client to create or manage your databases, you must have:

Configured access and connected to the instance with a mysql client. For more
information about connection options, see <u>Connection Options for External Applications</u>
(https://cloud.google.com/sql/docs/mysql/external-connection-methods).

### Creating a database

Follow the rules in <u>Schema Object Names</u> (https://dev.mysql.com/doc/refman/5.7/en/identifiers.html) when you create your database name. If not set on creation, new databases have the following default values:

- Character set: utf8
- Collation: utf8\_general\_ci

#### To create a database on the Cloud SQL instance:

| CONSOLE                                | GCLOUD                                                                                            | MORE -                                        |
|----------------------------------------|---------------------------------------------------------------------------------------------------|-----------------------------------------------|
| 1. Go to the C                         | loud SQL Instances page in the Google Cloud Cor                                                   | nsole.<br>DLF_CLOUD GOOGLF_COM/SOL/INSTAN     |
| 2. Select the i                        | nstance you want to add the database to.                                                          |                                               |
| 4. Click Creat                         | e database.                                                                                       |                                               |
| 5. In the <b>Crea</b><br>and collation | <b>te a database</b> dialog, specify the name of the dat<br>on.                                   | abase, and optionally the character set       |
| For more ir<br>(https://de             | formation about character sets and collations, se<br>w.mysql.com/doc/refman/5.7/en/charset.html). | ee <u>Character Sets, Collations, Unicode</u> |
| 6. Click <b>Creat</b>                  | e.                                                                                                |                                               |

# Listing your databases

To list all databases on an instance:

| CONSOLE                                                                                  | GCLOUD                                            | MORE -                  |  |  |  |
|------------------------------------------------------------------------------------------|---------------------------------------------------|-------------------------|--|--|--|
| 1. Go to the Cloud SQL Instances page in the Google Cloud Console.                       |                                                   |                         |  |  |  |
| <u> GO TO TH</u>                                                                         | E CLOUD SQL INSTANCES PAGE (HTTPS://CONSOLE.CLOUI | D.GOOGLE.COM/SQL/INSTAN |  |  |  |
| 2. Select the instance for which you want to list databases.                             |                                                   |                         |  |  |  |
| 3. Click DATABASES.                                                                      |                                                   |                         |  |  |  |
| For a newly-created instance, you should see three system databases: information_schema, |                                                   |                         |  |  |  |

mysql, and performance\_schema.

## Deleting a database

To delete a database on the Cloud SQL instance:

| CONSOLE                                                                                     | GCLOUD                        |                                              | MORE -                                  |  |  |
|---------------------------------------------------------------------------------------------|-------------------------------|----------------------------------------------|-----------------------------------------|--|--|
| 1. Go to the (<br>GO TO TH                                                                  | Cloud SQL Instances page in   | the Google Cloud Cons<br>AGE (HTTPS://CONSOL | ole.<br>_E.CLOUD.GOOGLE.COM/SQL/INSTAN( |  |  |
| 2. Select the                                                                               | nstance that contains the da  | atabase you want to de                       | ete.                                    |  |  |
| 4. In the database list, find the database you want to delete and click the trash can icon. |                               |                                              |                                         |  |  |
| o. in the <b>Dele</b>                                                                       | te database dialog box, click | ( UN.                                        |                                         |  |  |

### What's next

- <u>Manage users</u> (https://cloud.google.com/sql/docs/mysql/create-manage-users) for your instance.
- <u>Import data</u> (https://cloud.google.com/sql/docs/mysql/import-export/importing) into your instance.
- Learn about <u>options for connecting to your instance using the mysql client</u> (https://cloud.google.com/sql/docs/mysql/external-connection-methods).
- Create a database table (https://dev.mysql.com/doc/refman/5.7/en/create-table.html).

Except as otherwise noted, the content of this page is licensed under the <u>Creative Commons Attribution 4.0 License</u> (https://creativecommons.org/licenses/by/4.0/), and code samples are licensed under the <u>Apache 2.0 License</u> (https://www.apache.org/licenses/LICENSE-2.0). For details, see our <u>Site Policies</u> (https://developers.google.com/terms/site-policies). Java is a registered trademark of Oracle and/or its affiliates.

Last updated December 13, 2019.